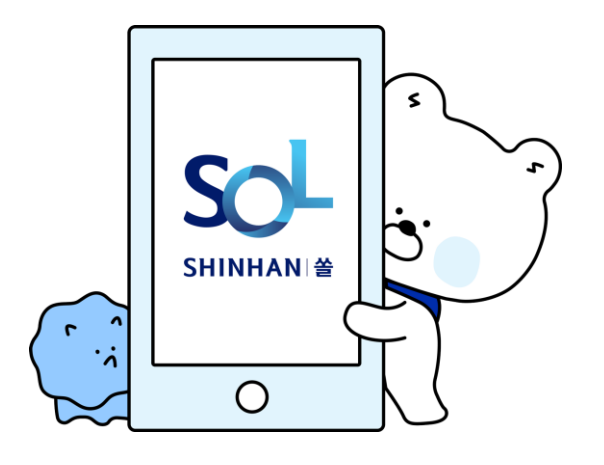

# To create a Shinhan Bank account, You must first register as a member.

#### What to prepare

- 1) Your own phone
- 2) Alien Registration Card

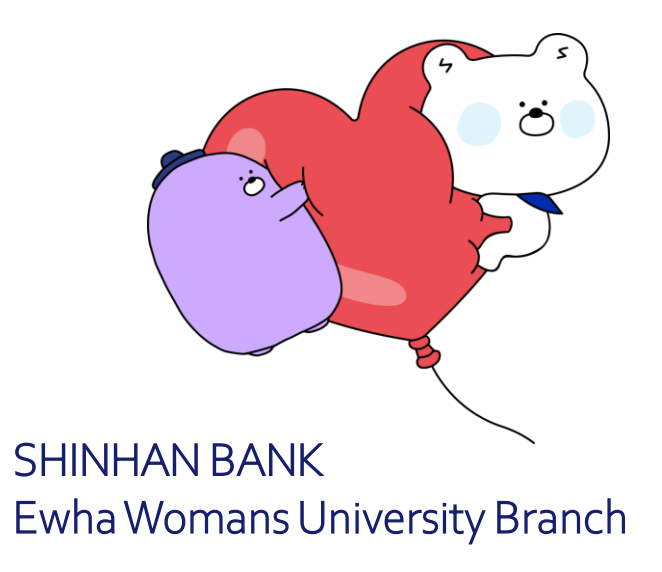

#### 1. Download Sol Global

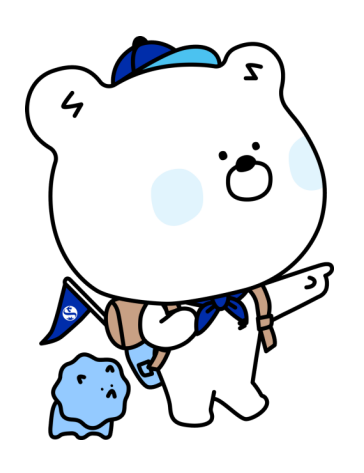

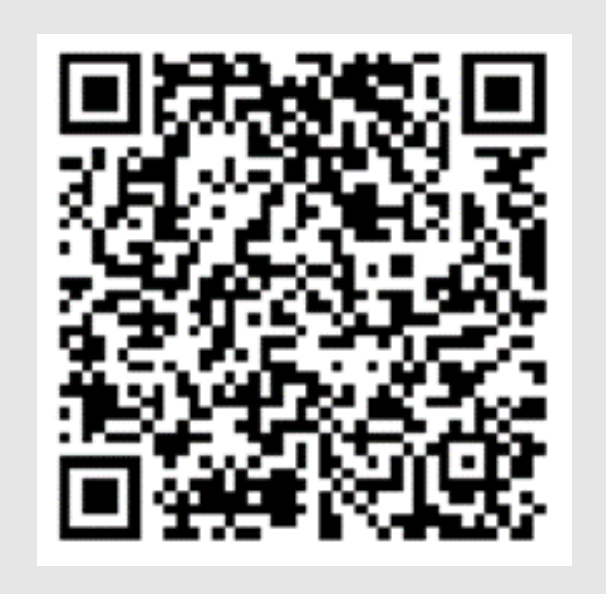

Recognize QR code

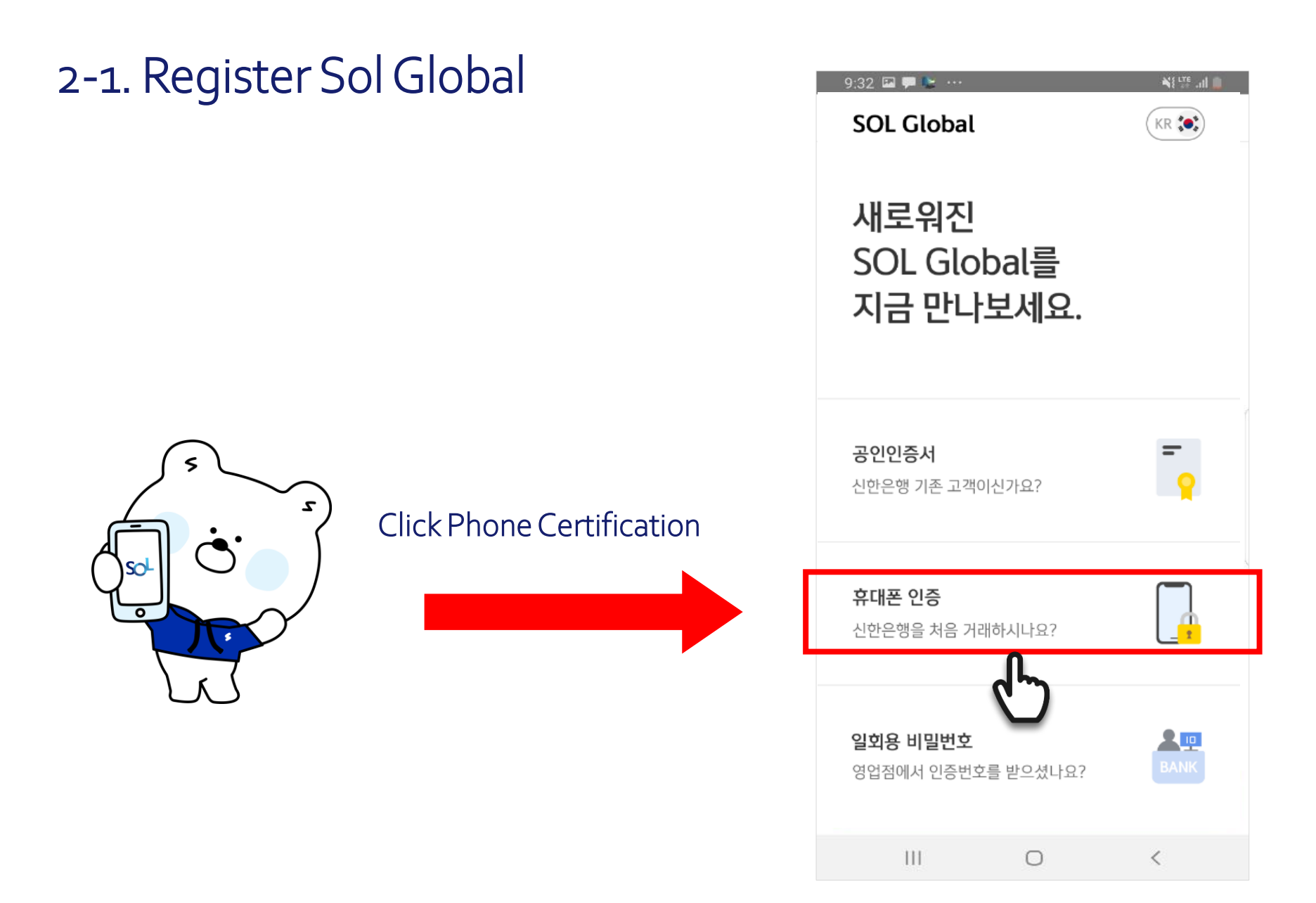

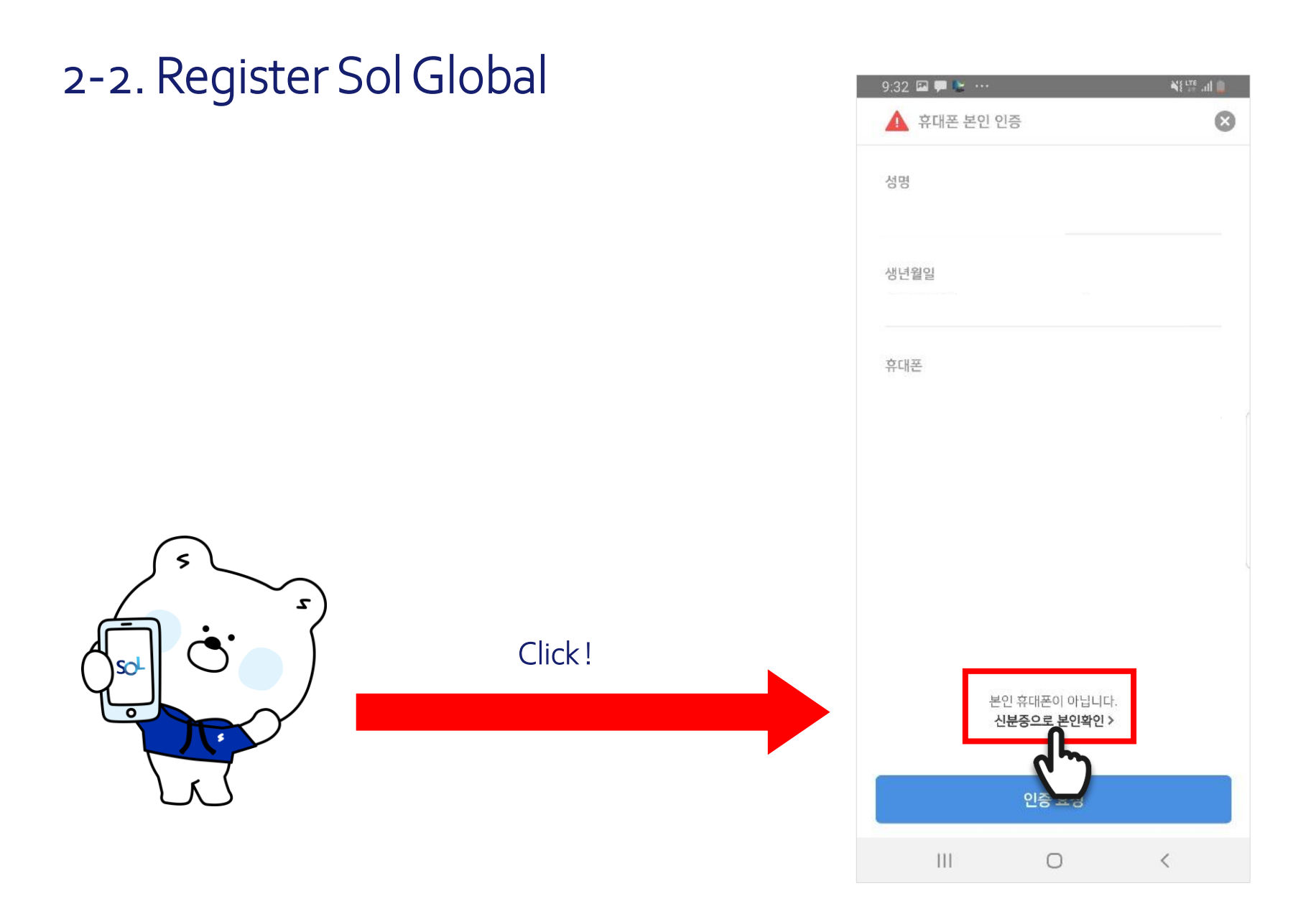

| 2-3. Register Sol ( | Global                              | 10:20 🖾 🖢 🗭 …<br>외국인 본인 인증 🍞                                                                                                    | ¥8∰ '11 87            |
|---------------------|-------------------------------------|----------------------------------------------------------------------------------------------------|-----------------------|
|                     | Choose<br>"Alien Registration Card" | 본인 인증을 진행할 신분증을<br>선택해주세요<br><sup>신분증 선택</sup><br>신분증 선택                                                                        | Ň                     |
|                     |                                     | G                                                                                                    |                       |
|                     |                                     | ▲ 유의사항                                                                                                    |                       |
|                     |                                     | - 네국전은 유네온으로엔 전등에 가능합니다.<br>- 여권은 입국 후 90일 이내에만 인증 가능합니다.<br>90일 이내라도 외국인등록증을 발급했을 경우 여권<br>인증이 불가능하오니 외국인등록증으로 인증을 전형<br>바랍니다. | 입국 후<br>!으로는<br>행해주시기 |

#### 2-4. Register Sol Global

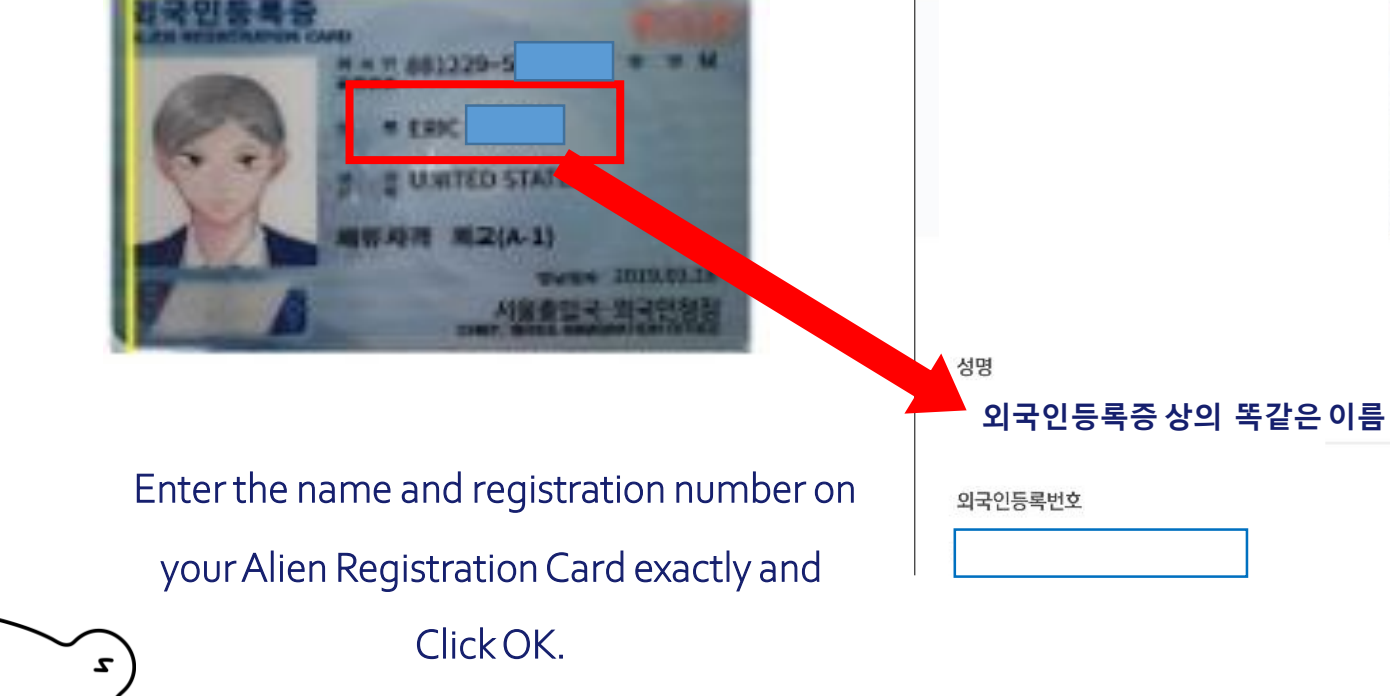

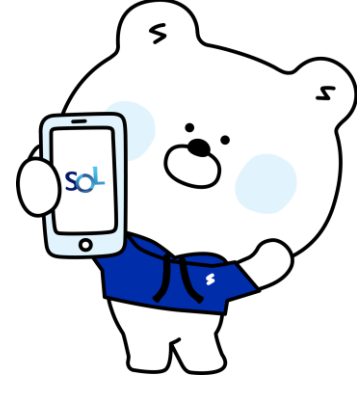

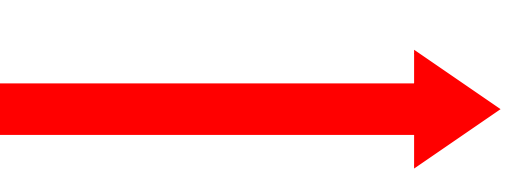

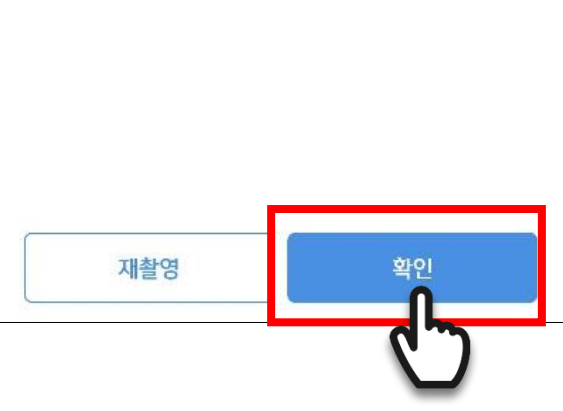

\Lambda 외국인 본인 인증

 $\otimes$ 

#### 2-5. Register Sol Global

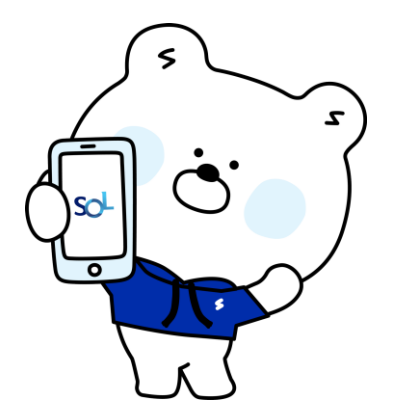

Please fit the ID card exactly in

the square area.

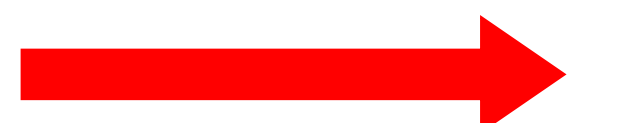

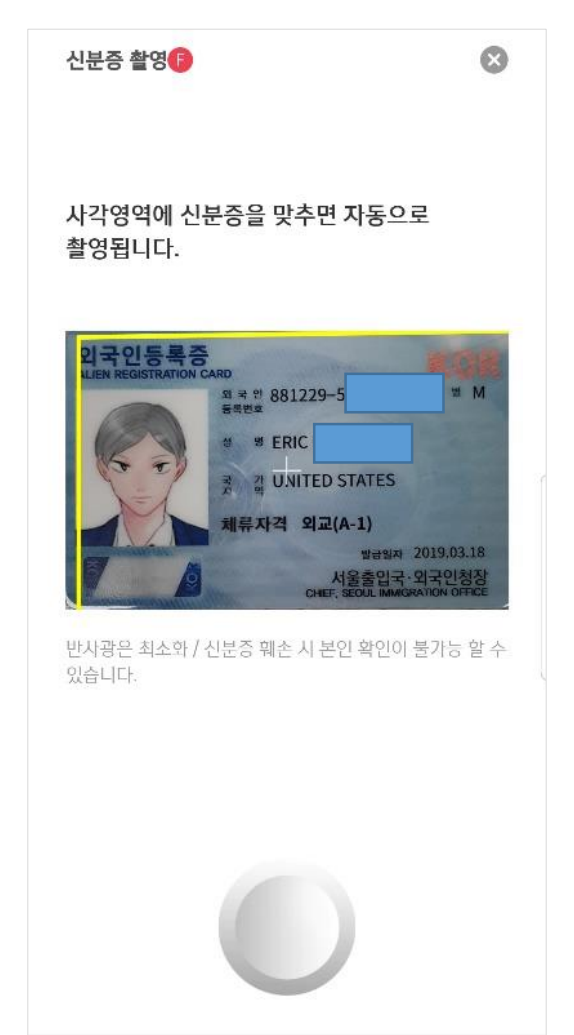

Ο

<

Ш

#### 2-6. Register Sol Global

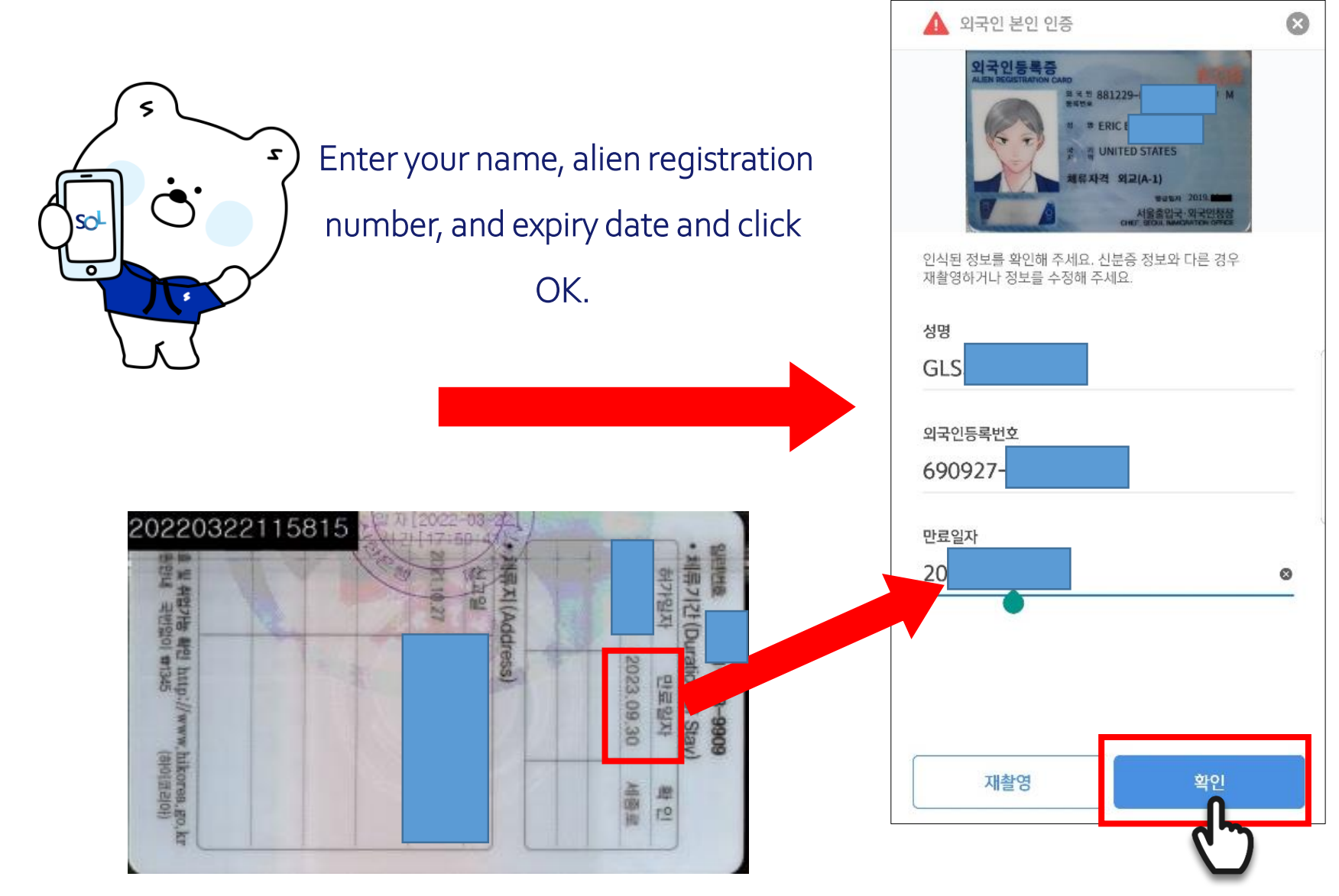

#### 2-7 Register Sol Global

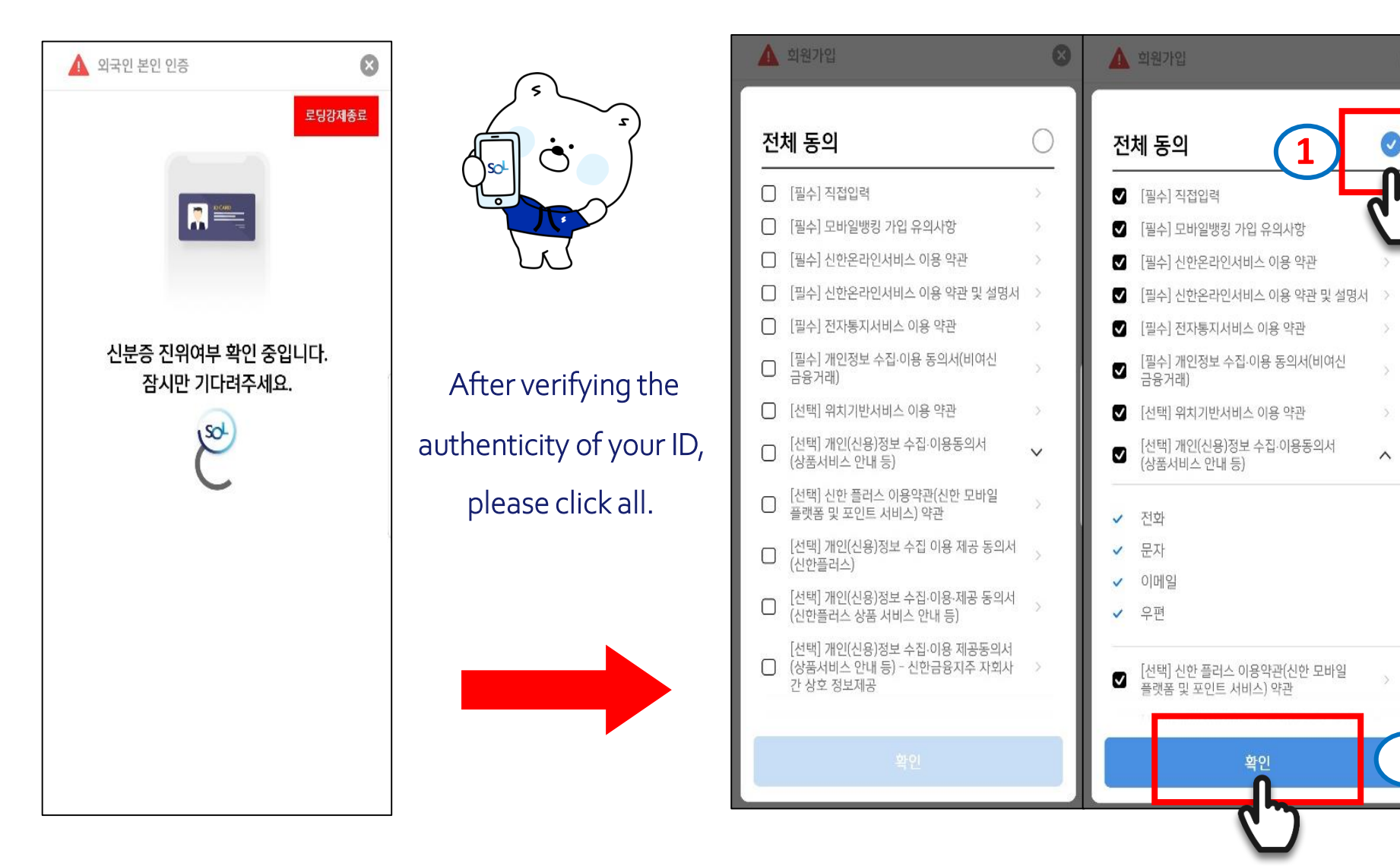

#### 2-8 Register Sol Global

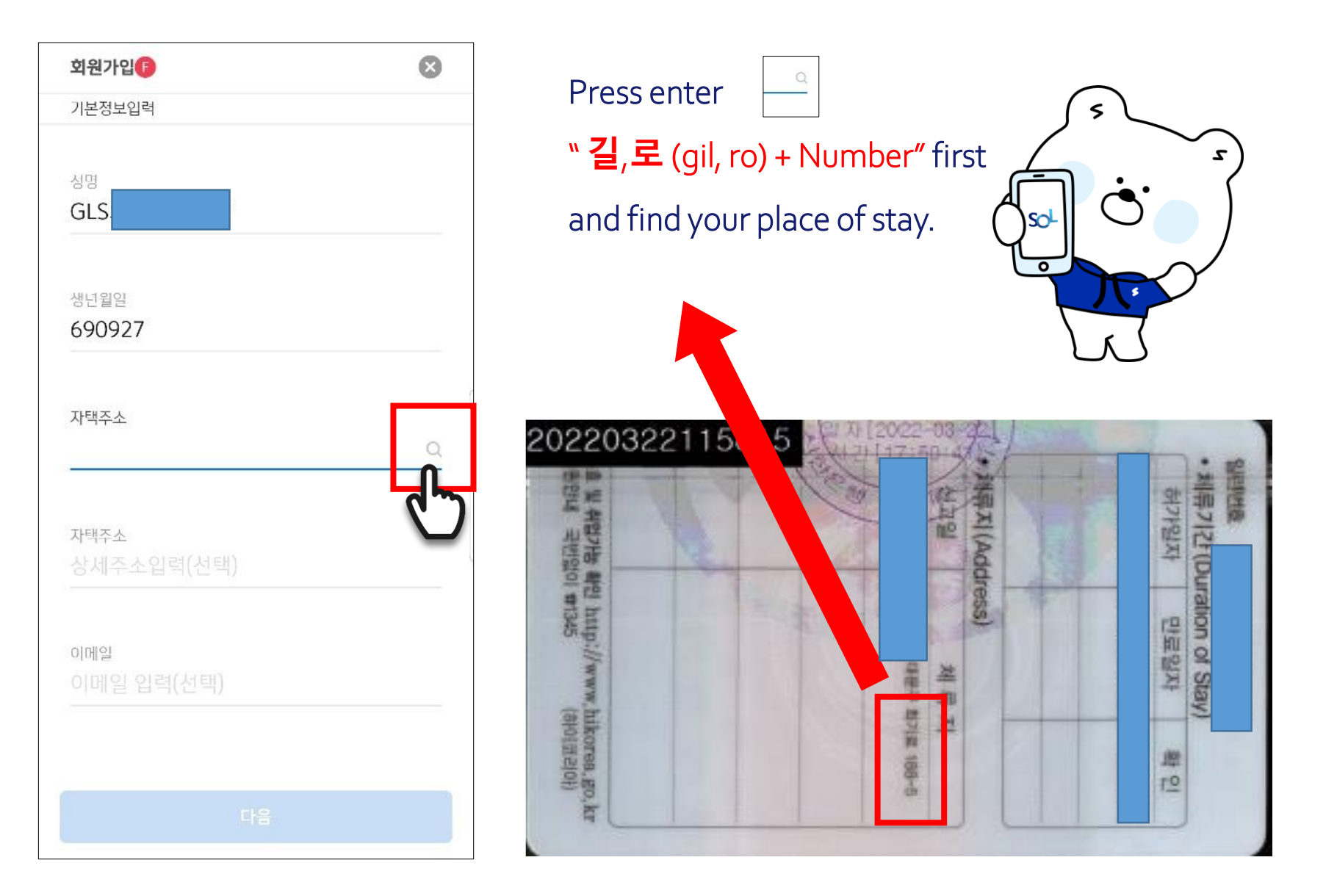

### 2-9 Register Sol Global

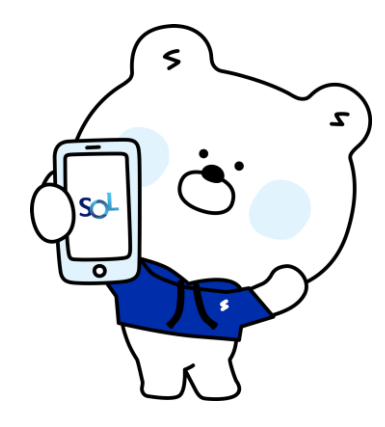

Occupation category : Student And click the Next button below.

| 10:58 🖾 💺 🗭 …                         | Ni 📅 Jili 🛔 |
|---------------------------------------|-------------|
| 회원가입 🗊                                | 8           |
| 직업정보입력                                |             |
|                                       |             |
| 지어그브                                  |             |
| 승니새                                   | ×           |
| 90 -                                  | 2.5         |
|                                       |             |
| 직장명                                   |             |
| 직장명 입력                                |             |
|                                       |             |
|                                       |             |
| 부서명                                   |             |
|                                       |             |
|                                       |             |
| 지의                                    |             |
| 지위 선택                                 | ~           |
|                                       |             |
|                                       |             |
| 직장 전화번호                               |             |
|                                       | 이 없음        |
|                                       |             |
| TITL FRAN                             |             |
| · · · · · · · · · · · · · · · · · · · |             |
| 이전                                    | 다음          |
|                                       |             |
| III O                                 | <b>C D</b>  |
|                                       |             |

| The 11 state of the 11 state of the 11 state o |
|----------------------------------------------------------------------------------------------------|
| 8                                                                                                    |
|                                                                                                    |
| ~                                                                                                    |
|                                                                                                    |
| 아니오                                                                                                    |
| 국자산 제외)                                                                                                    |
|                                                                                                    |
|                                                                                                    |
|                                                                                                    |

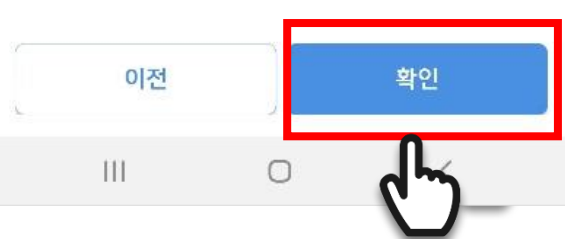

#### 2-11Register Sol Global

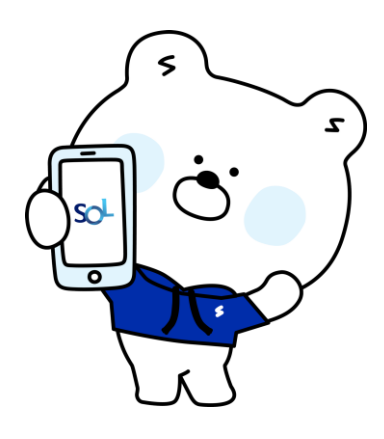

#### Overseas tax obligation NO

If you are US and Argentinian nationals, Please inquire at the staffs .

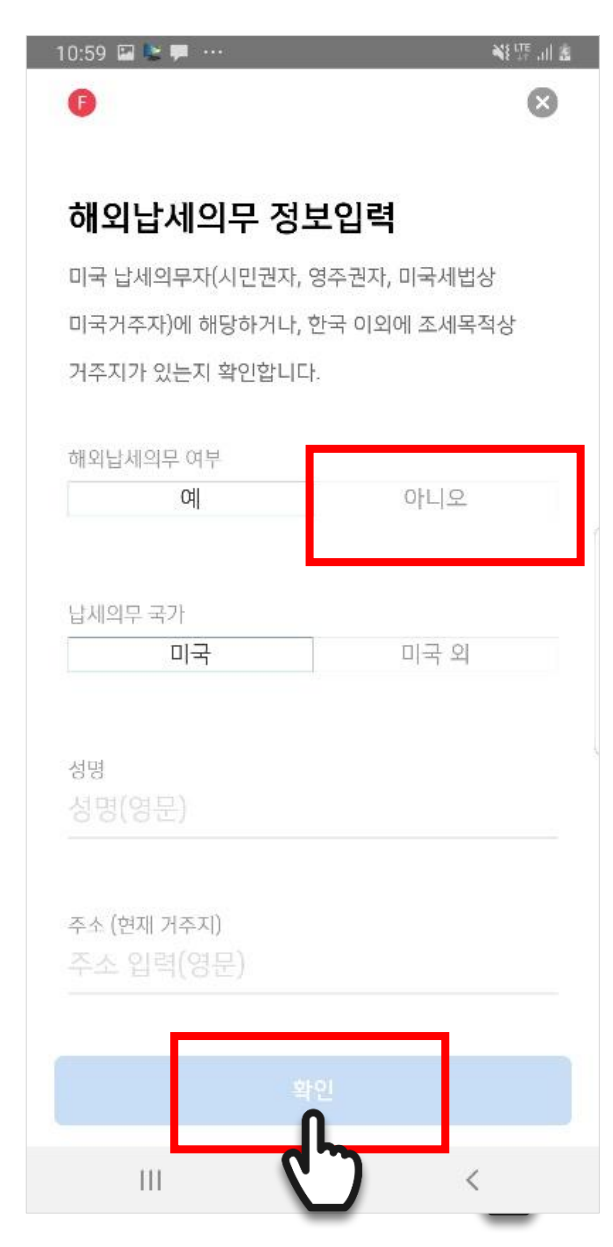

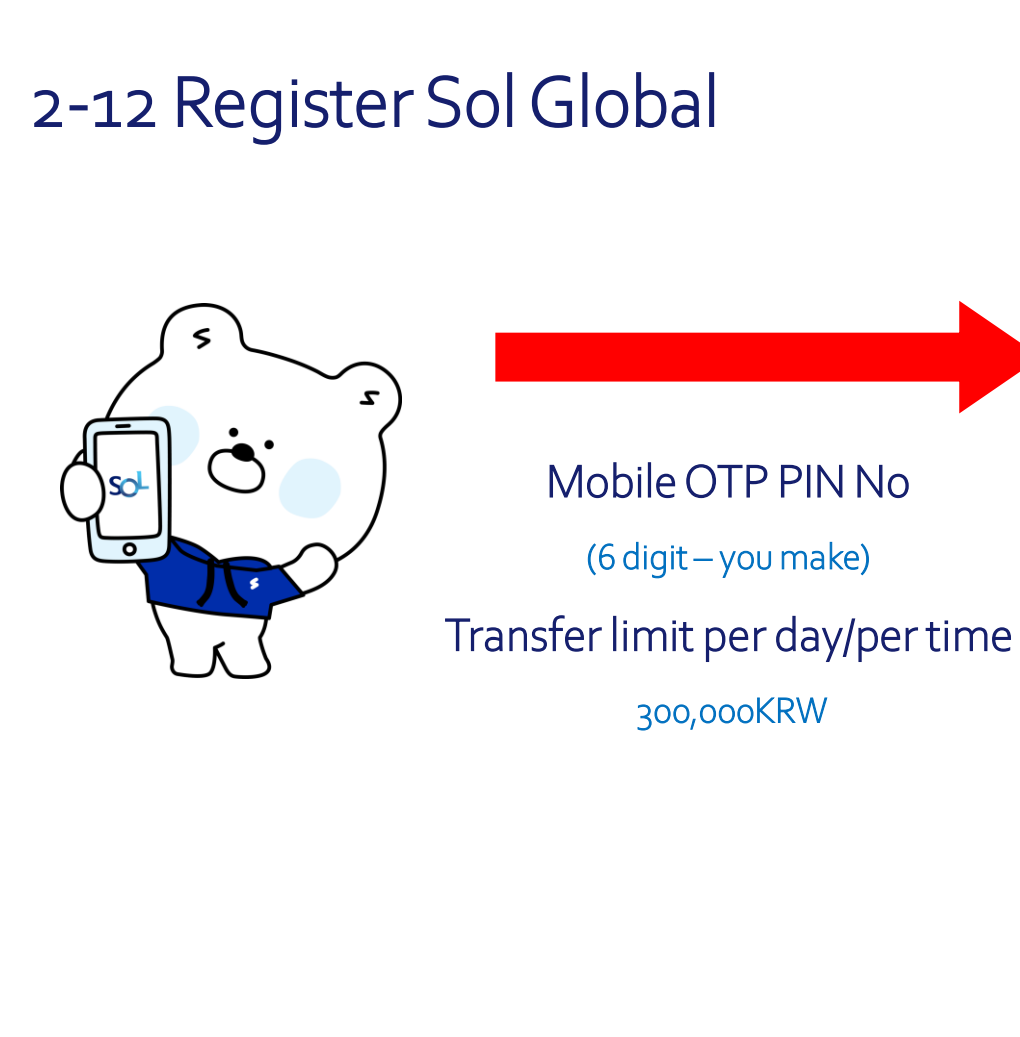

| 1:48 🔛 🐦 🏴 …                 | State all             |  |
|------------------------------|-----------------------|--|
| 🛕 모바일OTP 발급/재발급              |                       |  |
|                              |                       |  |
| 모바일OTP PIN번호                 |                       |  |
|                              |                       |  |
|                              |                       |  |
| 모바일OTP PIN번호 확인              |                       |  |
|                              |                       |  |
|                              |                       |  |
| 1일 이체한도                      |                       |  |
|                              | 300,000KRVV           |  |
|                              |                       |  |
| 1회 이제원도                      | 300,000KRW            |  |
|                              |                       |  |
|                              |                       |  |
|                              |                       |  |
|                              |                       |  |
|                              |                       |  |
|                              |                       |  |
| <ul><li>⊘ PIN번호가 유</li></ul> | 출되지 않도록 주의해주세요.       |  |
|                              |                       |  |
| 취소                           | 화이                    |  |
|                              | ī                     |  |
| 111                          | <ul><li>(")</li></ul> |  |
|                              | <u> </u>              |  |

#### 2-13 Register Sol Global

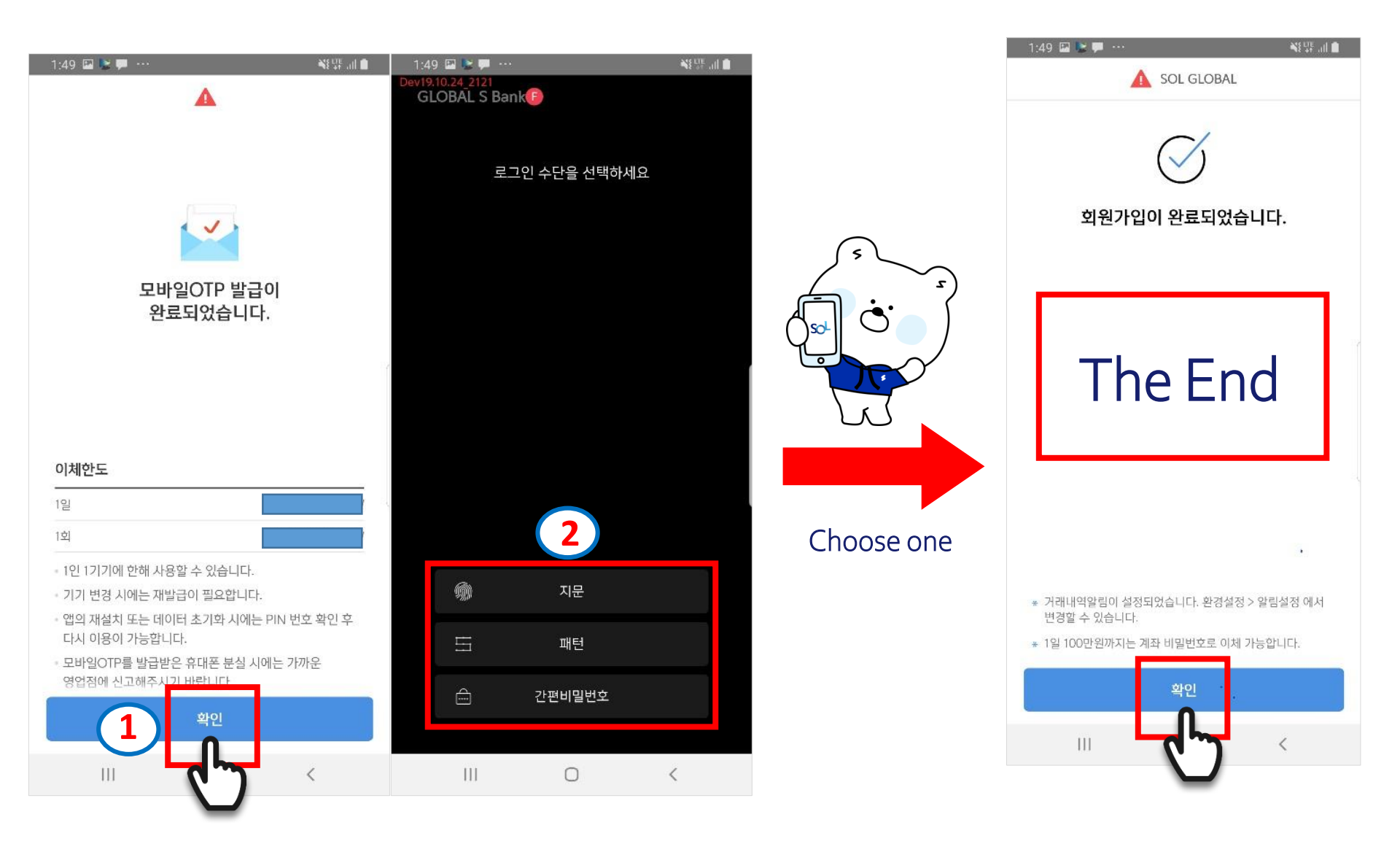

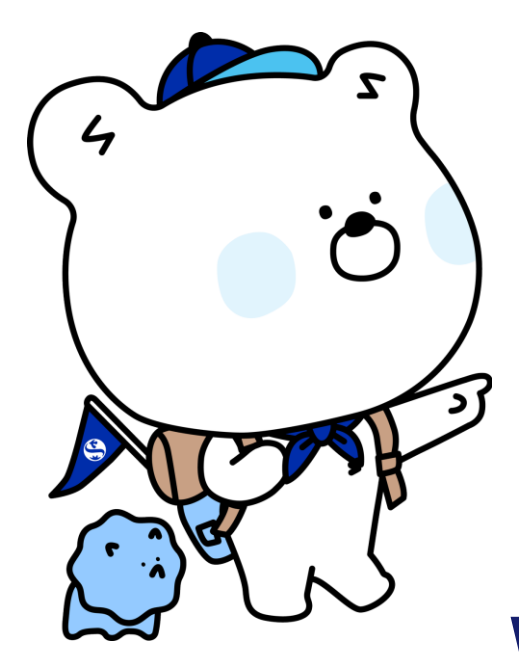

Preparatory documents

- Alien Registration Card
- Passport
- Ewha Student ID Card
- (or Certification of Registration
  - Ewha Certificate of Admission
  - Certification of Employment / Payment)

## When Sol Global registration is completed,

please visit

#### Shinhan Bank

Ewha Womans University Branch.

Thank you for visiting Shinhan Bank

Ewha Womans University Branch

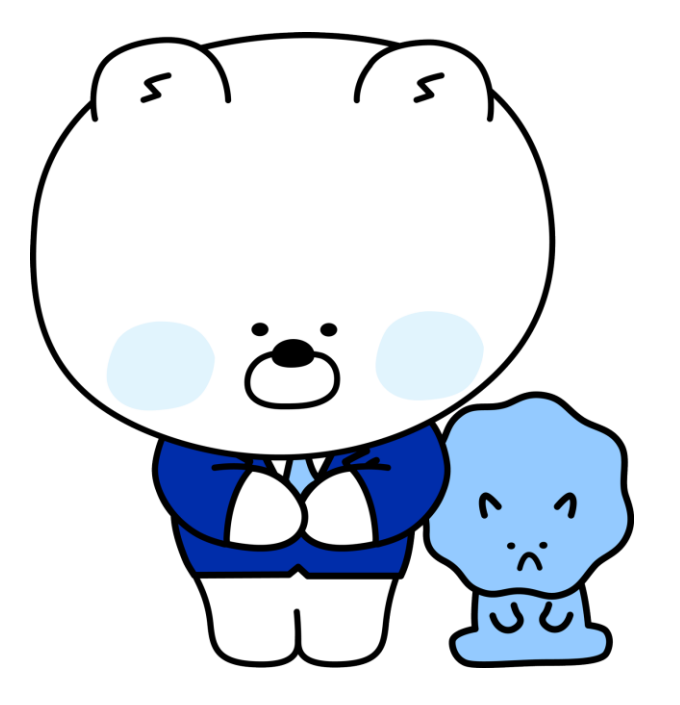